## **Clever and Realidades Login Guide for Students**

(i) Clever Inc. (US) https://clever.com/in/luhsd

1. Open a web browser and enter

https://clever.com/in/luhsd in the address bar.

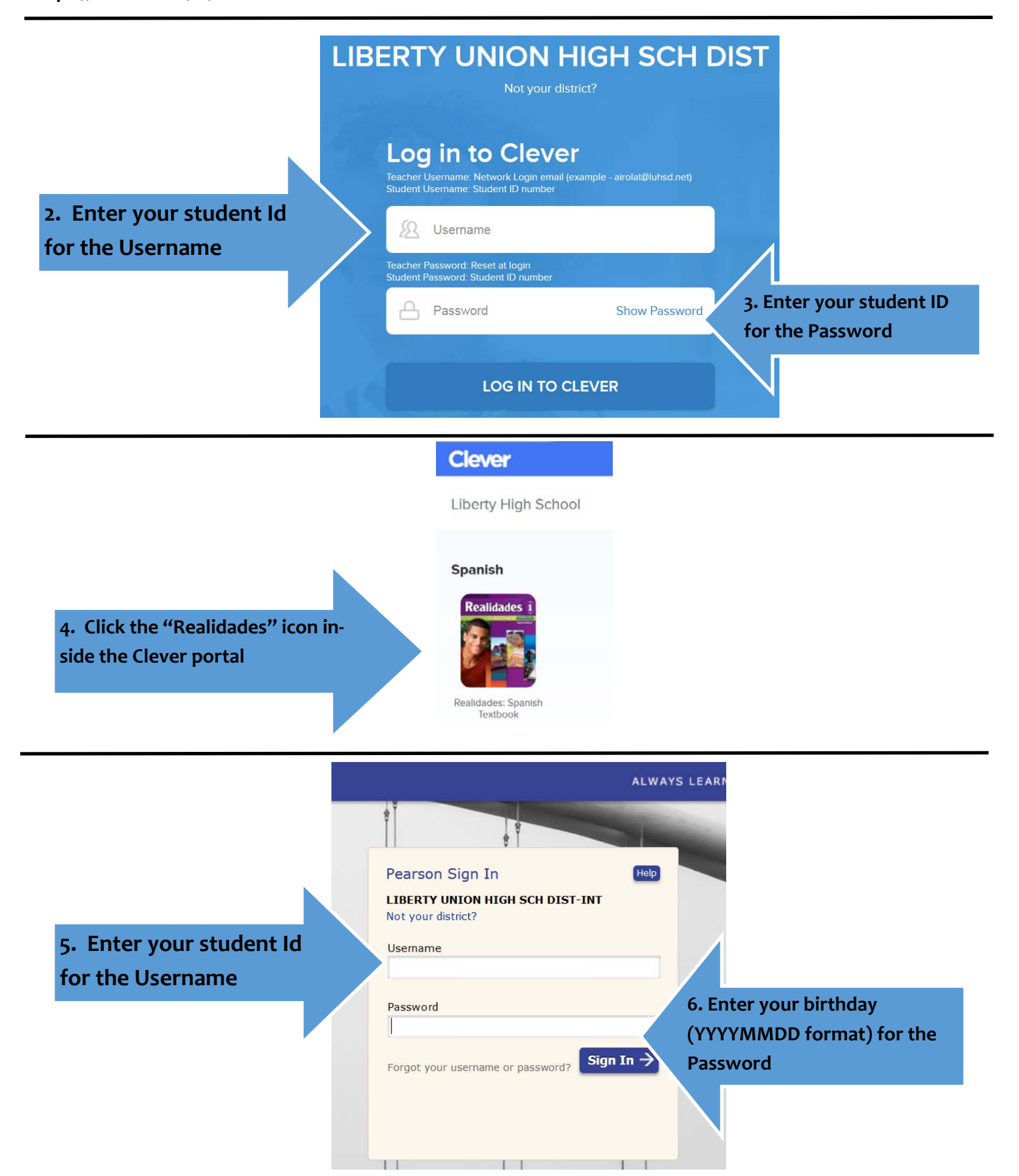